# **Opticon's Bluetooth guide**

for connecting

# **Android devices**

with the

**OPN2002 & OPL2724** 

| In  | troduction                                             | 3  |
|-----|--------------------------------------------------------|----|
| 1   | Setting up your barcode reader                         | 3  |
| 2   | Installing the required software on your Android phone | 5  |
| 2.1 | Placing OpticonRL on your Android phone memory card    | 6  |
| 2.2 | Installing an application installer                    | 7  |
| 2.3 | Installing OpticonRL and the Soft Keyboard             | 9  |
| 3   | Establishing a Bluetooth connection                    | 11 |
| 3.1 | Pairing your barcode reader                            | 12 |
| 3.2 | Connecting to your barcode reader                      | 13 |
| 4   | Input text using your barcode reader                   | 14 |
| 5   | Reconnecting and disconnecting your barcode reader     | 17 |
| 5.1 | Disconnecting your barcode reader                      | 17 |
| 5.2 | Reconnecting your barcode reader                       | 17 |
| 6   | Trouble shooting & additional features                 | 18 |
| 6.1 | Bluetooth connection problems                          | 18 |
| 6.2 | Minimum required OS version of the OPN2002             | 18 |
| 6.3 | Software updates for the OPN2002                       | 18 |
| 6.4 | Limited Universal menu book support                    | 19 |
| 6.5 | Supported Bluetooth features                           | 19 |

## Introduction

The Opticon barcode readers OPN2002 and the OPL2724 can be used to quickly input text on Android phones by scanning barcodes.

This manual will provide step-by-step instructions on how to use this functionality.

### 1 Setting up your barcode reader

The first step in this process is configuring your OPN2002 or OPL2724 correctly.

Since we'll use the Bluetooth Serial Port Profile (SPP)\* to connect to your Android phone, you first have to select the correct default settings on the barcode reader.

Read the labels below to reset your barcode reader to Bluetooth-SPP default.

\* Note: The serial data will be converted to keyboard input (HID) by an application called OpticonRL, which is mentioned in following steps.

|                       | SET |  |
|-----------------------|-----|--|
| Bluetooth-SPP default | SO  |  |
|                       | END |  |

The next step is configuring a numeric PIN-code, since most Android phones don't accept PIN-codes that aren't fully numeric.

On the following page you'll find the setup labels to configure a numeric PIN-code. Configure the PIN-code by reading the labels in the following sequence:

- 1. SET
- 2. Set PIN-code label
- 3. Read 1 to 4 numeric characters (i.e read '0' 4 times to use '0000' as PIN-code)
- 4. End PIN-code label
- 5. END

|                    | SET  |  |
|--------------------|------|--|
| Set PIN-code label | PINS |  |
| 0                  | Q0   |  |
| 1                  | Q1   |  |
| 2                  | Q2   |  |
| 3                  | Q3   |  |
| 4                  | Q4   |  |
| 5                  | Q5   |  |
| 6                  | Q6   |  |
| 7                  | Q7   |  |
| 8                  | Q8   |  |
| 9                  | Q9   |  |
| End PIN-code label | PINE |  |
|                    | END  |  |

# 2 Installing the required software on your Android phone \*

The programs that need to be installed on your Android phone in order to convert Bluetooth serial data into keyboard data are called:

- OpticonRL
- OpticonRL Soft Keyboard

\* *Important note: The minimal required Android OS version for these applications is Android 2.1.* 

At this moment the required software is not available yet online on the Android market.

As soon as it's available online they can simply be found by searching for 'OpticonRL' using the Market application.

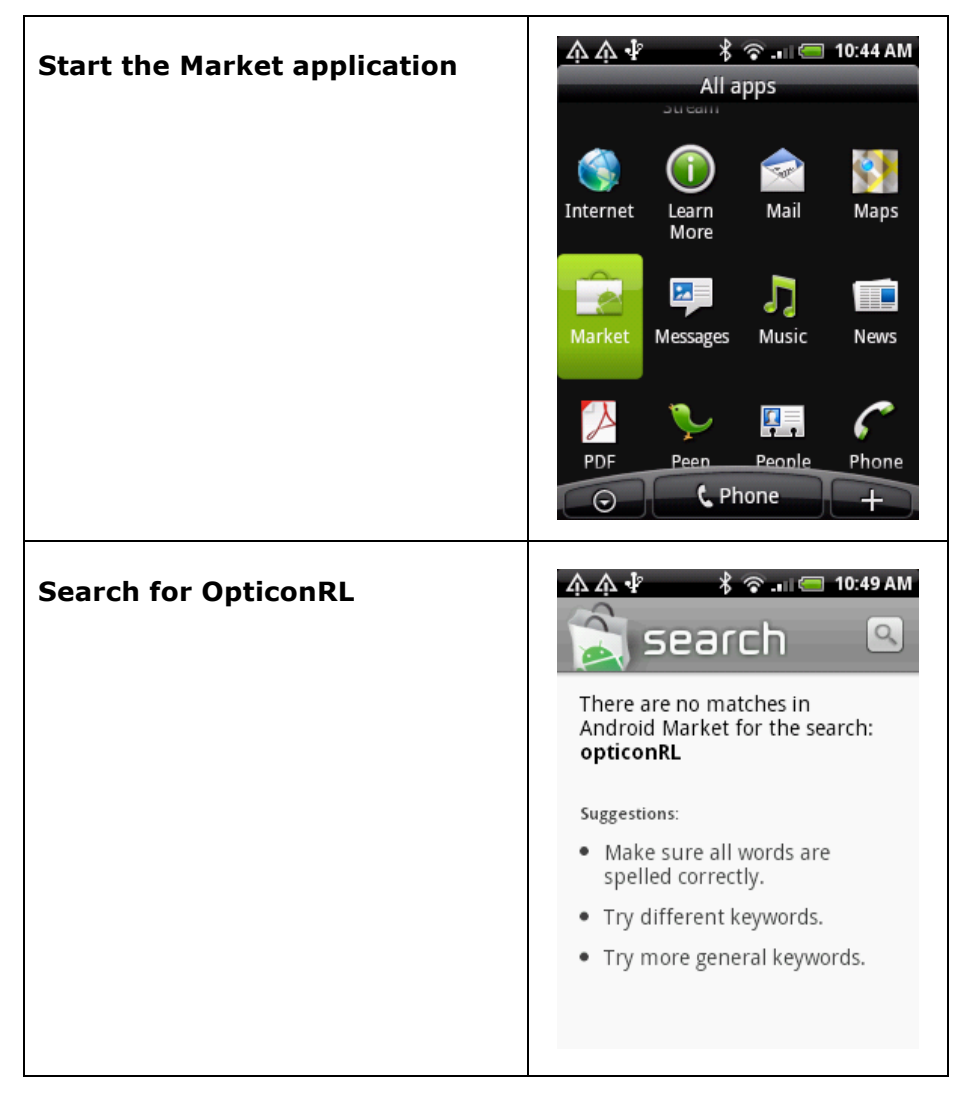

If the applications are available online, then continue to section 2.3 to install both applications.

## 2.1 Placing OpticonRL on your Android phone memory card

The two required application files are included with this manual:

- OpticonRL.apk
- SoftKeyboard.apk

To place these files on your Android phone, either 1) directly place them on your (micro)SD memory card using a card reader or 2) connect your Android phone to your computer using it's USB cable and mount it as disk drive.

Make sure you place the files in the root folder of your memory card.

| 🗢 Removable Disk (G:)                                           |                    |        |             |   |                                                                                                    |
|-----------------------------------------------------------------|--------------------|--------|-------------|---|----------------------------------------------------------------------------------------------------|
| <u>File E</u> dit <u>V</u> iew F <u>a</u> vorites <u>T</u> ools | <u>H</u> elp       |        |             |   | A 1997 - 1997 - 1997 - 1997 - 1997 - 1997 - 1997 - 1997 - 1997 - 1997 - 1997 - 1997 - 1997 - 1997 - 1997 - 1997 |
| 🌀 Back 🝷 🕥 🕤 🏂 🔎 Se                                             | earch 😥 Folders    |        |             |   |                                                                                                    |
| Address 🖙 G:\                                                   |                    |        |             |   | 💌 🄁 Go                                                                                                    |
|                                                                 | Name               | Size   | Туре        |   | Date Modified 🔺                                                                                                 |
| File and Folder Tasks 🔹 🔕                                       | 🛅 lost.dir         |        | File Folder |   | 06-01-1980 00:04                                                                                                |
| 🧭 Make a pew folder                                             | 🚞 rssreader        |        | File Folder |   | 06-01-1980 00:05                                                                                                |
|                                                                 | 🚞 .footprints      |        | File Folder |   | 06-01-1980 00:06                                                                                                |
| Web                                                             | Cosie_scroll       |        | File Folder |   | 25-08-2009 14:14                                                                                                |
| Share this folder                                               | 🛅 Tool             |        | File Folder |   | 19-05-2010 17:54                                                                                                |
|                                                                 | Cafety Guide       |        | File Folder |   | 19-05-2010 17:54                                                                                                |
|                                                                 | C QSG              |        | File Folder |   | 19-05-2010 17:54                                                                                                |
| Other Places 🙁                                                  | Photo              |        | File Folder |   | 19-05-2010 17:55                                                                                                |
| <b>D H A H</b>                                                  | Music .            |        | File Folder |   | 19-05-2010 17:56                                                                                                |
| My Computer                                                     |                    |        | File Folder |   | 01-09-2010 07:36                                                                                                |
| 📋 My Documents                                                  | .bookmark_thumb1   |        | File Folder |   | 01-09-2010 22:37                                                                                                |
| 🛅 Shared Documents                                              |                    |        | File Folder |   | 07-09-2010 12:11                                                                                                |
| 📢 My Network Places                                             | OpticonRL.apk      | 161 KB | APK File    |   | 02-08-2010 02:04                                                                                                |
| 3                                                               | 🔟 Sortkeyboard.apk | 62 KB  | APK File    |   | 09-09-2010 09:23                                                                                                |
|                                                                 |                    |        |             |   |                                                                                                    |
| Details 🛛 🛞                                                     |                    |        |             |   |                                                                                                    |
|                                                                 |                    |        |             |   |                                                                                                    |
| 14 objects                                                      |                    |        | 222 KB      | 3 | My Computer                                                                                                    |

After the files have been placed onto your Android phone you can continue to the next step.

# 2.2 Installing an application installer

In order to install application files from your memory card you will need an application installer. Application installers are freely available online.

| Start the Market application                                                      | A Internet   Internet Image: Constraint of the second of the second |
|-----------------------------------------------------------------------------------|----------------------------------------------------------------------------------------------------|
| Search for 'app installer' and<br>select the application called<br>'appInstaller' | APPE       APPE       3:44 PM         Search       (2)         479 results for "app installer"       (2)         AppInstaller       FREE         Gregory House       (2)         SystemPanel App / Ta:       \$2.99         NextApp, Inc.       ******         Onymous App Installer       FREE         Onymous Heroes       ******         AppBrain App Market       FREE         Swiss Codemonkeys       *******         AndRanking       FREE         telemarks co.in       *******                                                                                                    |
| Install the appInstaller on your<br>Android phone                                 | Image: Second constraints       Image: Second constraints       Image: Second constraints         Image: Second constraints       Image: Second constraints       Image: Second constraints         Image: Second constraints       Image: Second constraints       Image: Second constraints         Image: Second constraints       Image: Second constraints       Image: Second constraints         Image: Second constraints       Image: Second constraints       Image: Second constraints         Image: Second constraints       Image: Second constraints       Image: Second constraints         Image: Second constraints       Image: Second constraints       Image: Second constraints                                                                                                    |

| Once installed, the appInstaller<br>should now be available in the<br>application overview<br>Start the application<br>Note: Make sure the USB cable<br>is disconnected before starting<br>the application | All apps         All apps         App sharing         appInstall         Calculator         Call calculator         Call calculator         Calculator         Calculator         Call calculator         Calculator         Calculator         Calculator         Calculator         Calculator         Calculator         Calculator         Calculator         Calculator         Calculator         Calculator         Calculator         Calculator         Calculator                                                                                                    |
|----------------------------------------------------------------------------------------------------|----------------------------------------------------------------------------------------------------|
| Both Opticon applications<br>should now be displayed and<br>are ready for installation                                                                                                    | Image: Constant of the second second sec |

When trying to install application files from your memory card, you might get a warning that 'applications not sourced in Android Market' are being blocked.

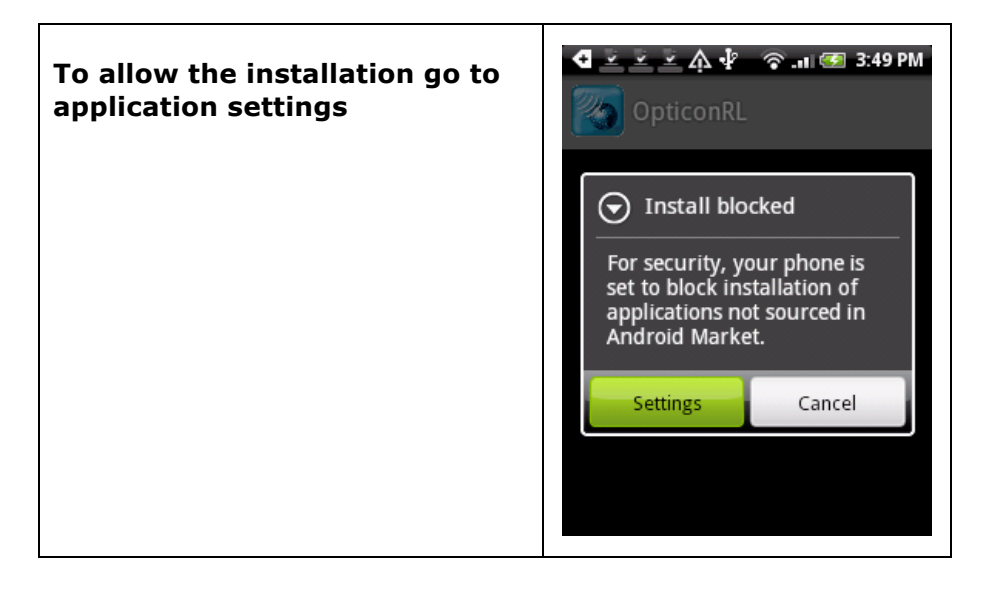

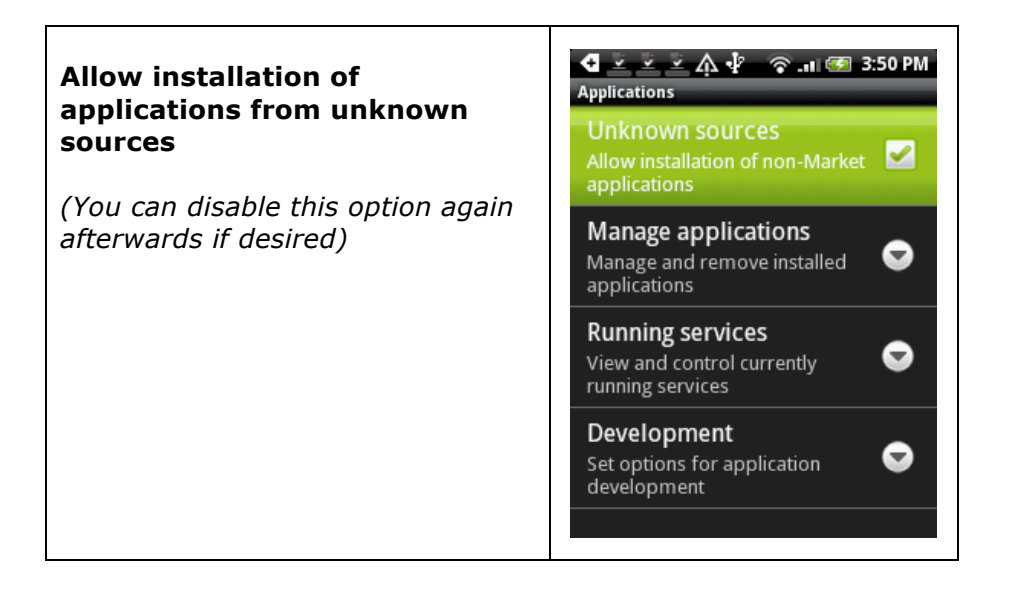

# 2.3 Installing OpticonRL and the Soft Keyboard

You should now be ready to install the software. Continue with the following steps.

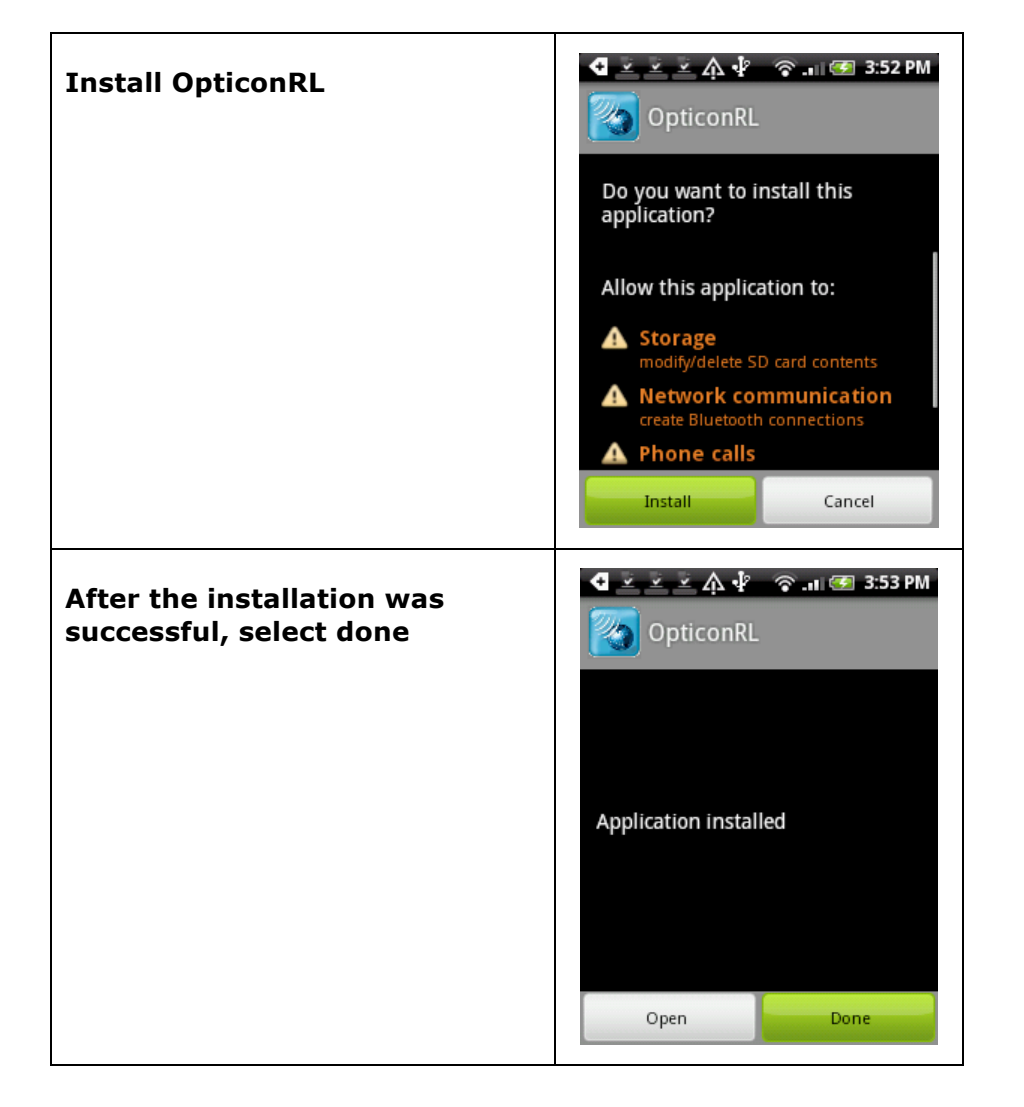

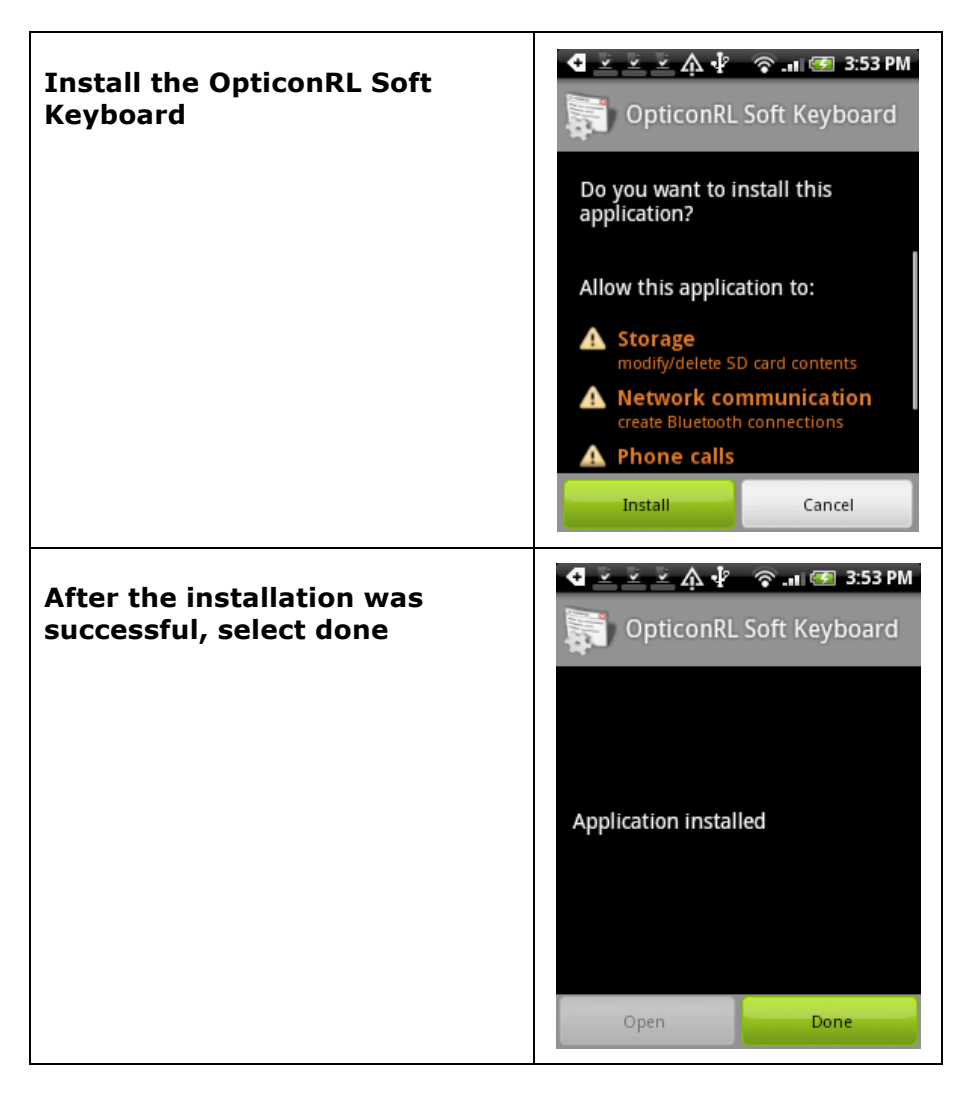

The software should now be ready to be used. In the next section the Bluetooth connection will be established between the barcode reader and the Android phone.

# 3 Establishing a Bluetooth connection

To establish a Bluetooth connection between the barcode reader and the Android phone continue with the following steps.

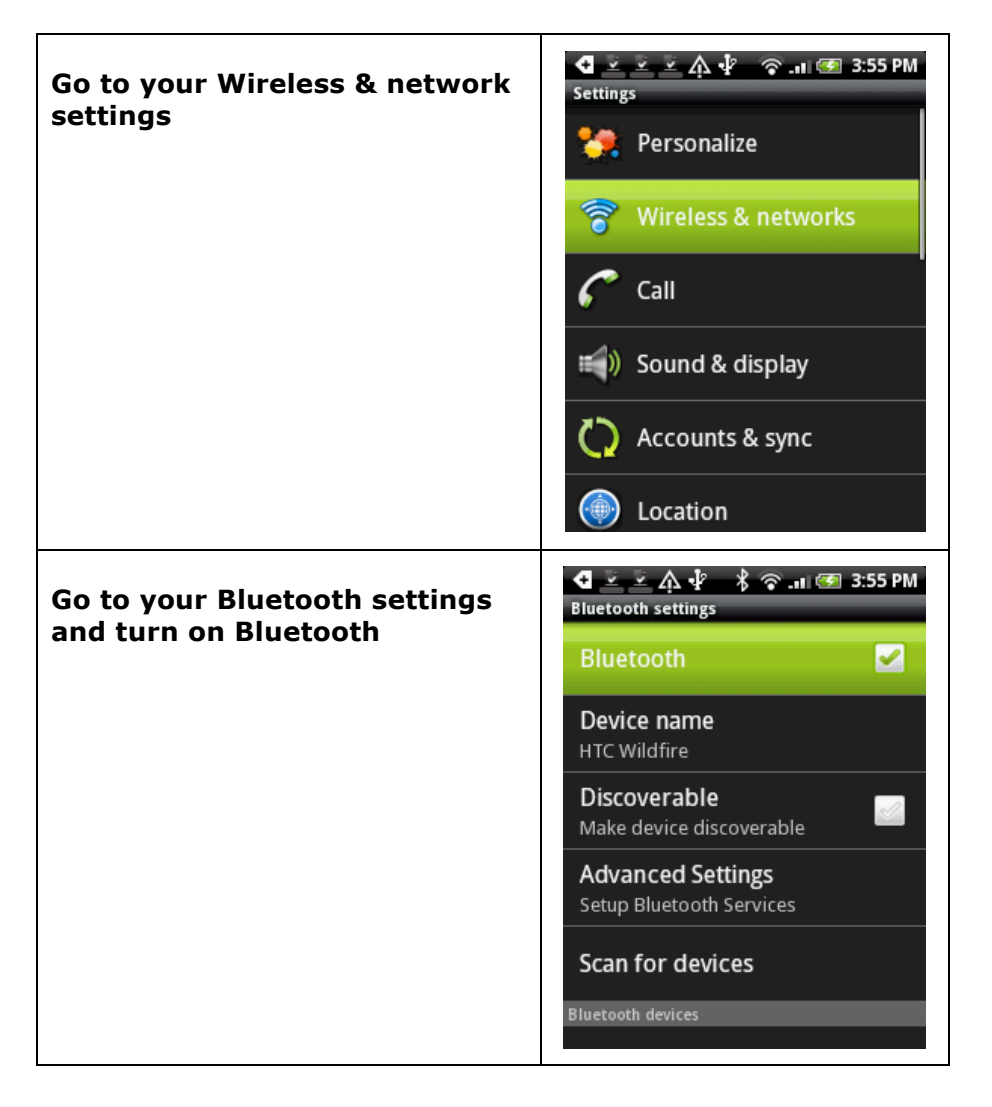

Now it's time to make your barcode reader discoverable, so your Android phone is able to find it.

Read the label below to make your OPN2002 or OPL2724 discoverable and connectable for about 2 minutes.

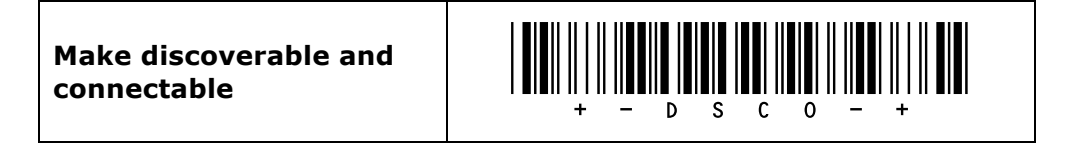

# 3.1 Pairing your barcode reader

Now that your barcode reader also has Bluetooth enabled and is discoverable, you can pair your OPN2002 or OPL2724 with your Android phone.

| Select 'Scan for devices' and<br>wait until your barcode reader<br>is discovered             | A A A A   Bluetooth settings Image: Constraint of the settings   Discoverable Image: Constraint of the settings   Make device discoverable Image: Constraint of the settings   Advanced Settings Setup Bluetooth Services   Scan for devices Image: Constraint of the settings   Bluetooth devices Image: Constraint of the settings   OPL-2724_A3F2 Image: Constraint of the settings   Pair with this device Image: Constraint of the settings   Pair with this device Image: Constraint of the settings                                                                                                    |
|----------------------------------------------------------------------------------------------|----------------------------------------------------------------------------------------------------|
| Select your barcode reader.<br>Now enter the PIN-code that<br>you've configured in section 1 | A       A       A |
| Your device should now be<br>successfully paired (but not yet<br>connected)                  | A A   Bluetooth settings     Device name   HTC Wildfire     Discoverable   Make device discoverable   Make device discoverable   Advanced Settings   Setup Bluetooth Services   Scan for devices   Bluetooth devices   OPN2002_BB55   Paired but not connected                                                                                                    |

# 3.2 **Connecting to your barcode reader**

After pairing your barcode reader first make sure the blue LED of the barcode reader is still blinking to indicate it's still discoverable and connectable. If this isn't the case, then read the label again to make your OPN2002 or OPL2724 discoverable and connectable again.

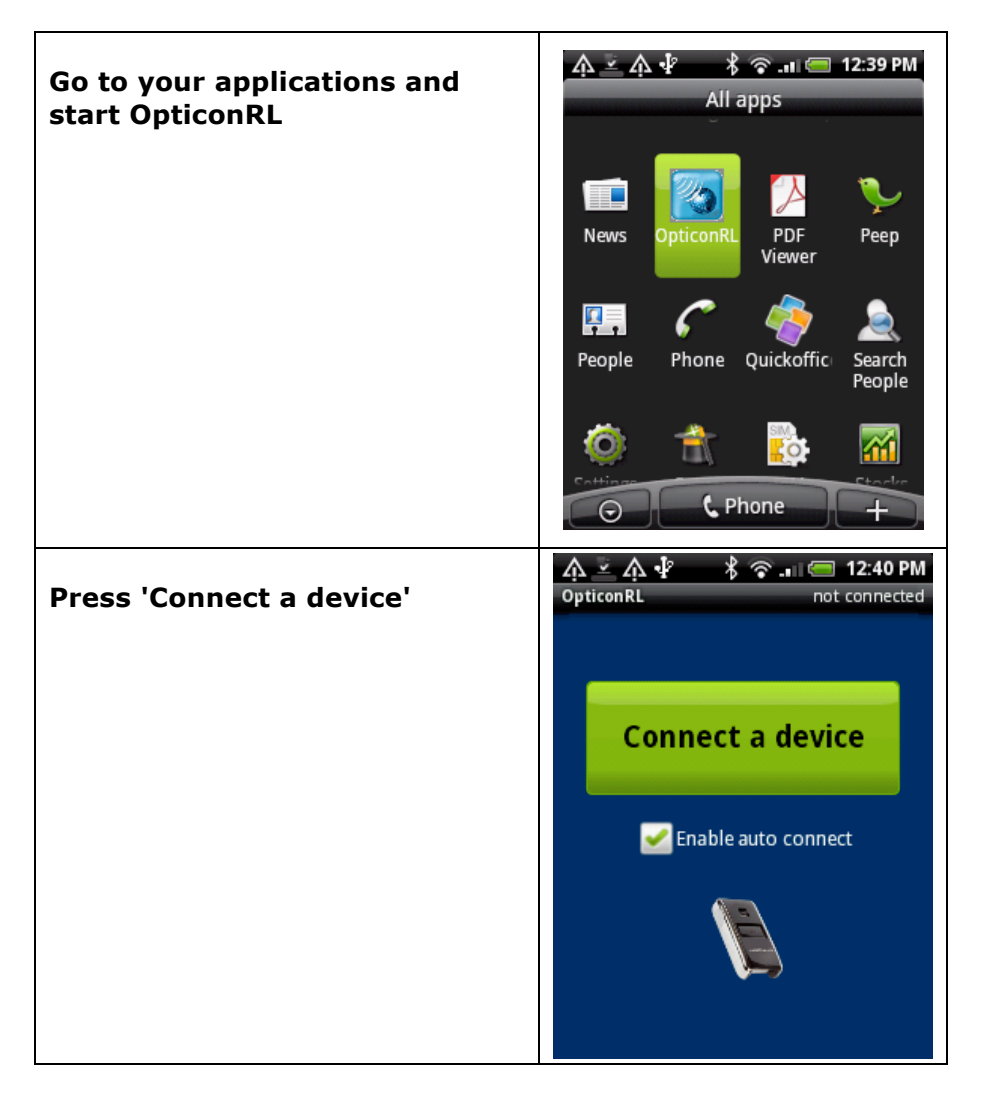

#### Important note:

The **'Enable auto connect**' option is intended to automatically re-establish the connection when the barcode reader was out of range for a about 2 minutes.

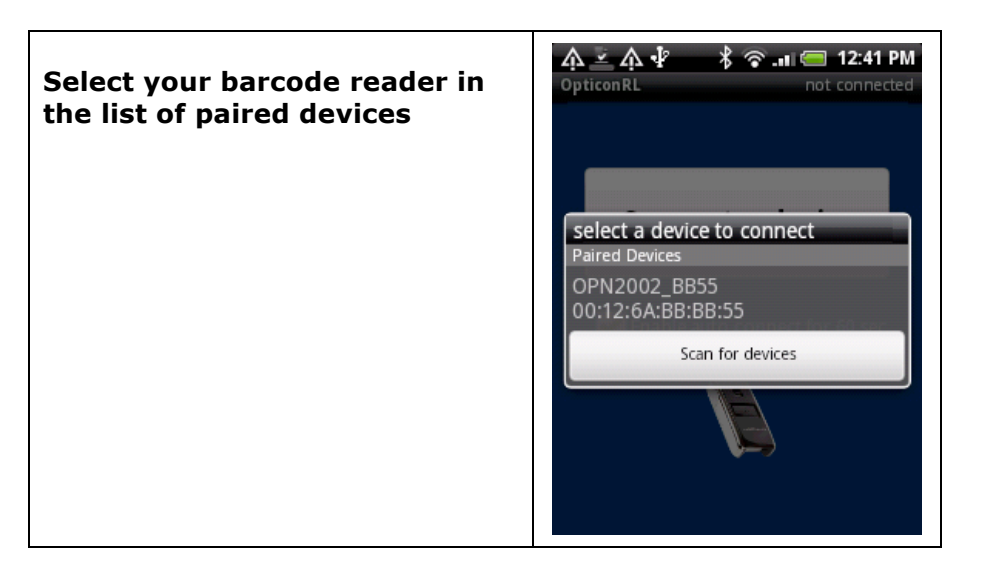

When successful the barcode reader should now sound a long high beep tone to indicate that the connection was established.

### 4 Input text using your barcode reader

Before you can scan barcodes as keyboard input, you'll need to enable the OpticonRL Soft Keyboard first. To do this, please follow these final steps.

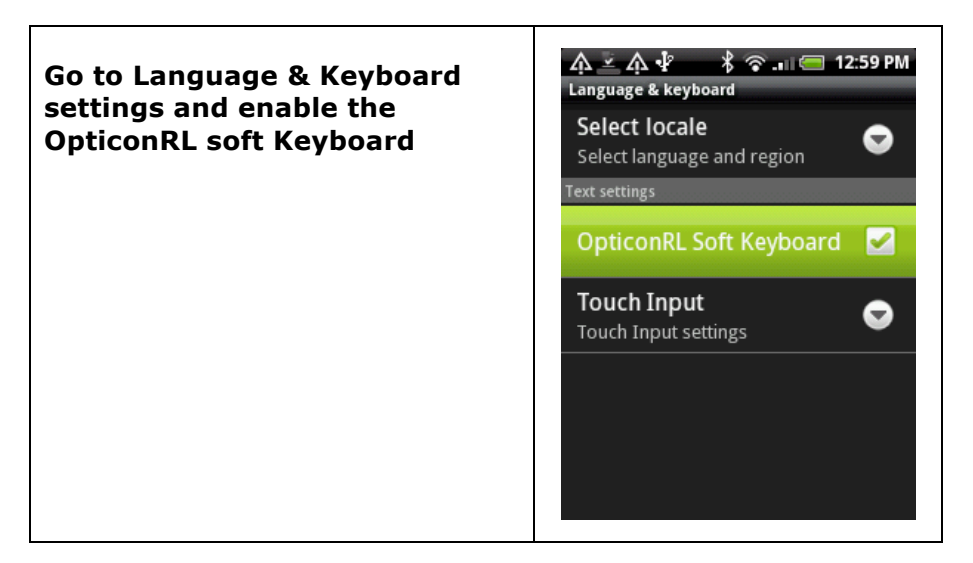

| When selecting any new<br>keyboard a spyware warning<br>will appear<br>OpticonRL is guaranteed<br>spyware free and does not<br>collect any key of barcode<br>data, so it's safe to enable it | A P S I I I 2:59 PM<br>Language & keyboard<br>Select locale<br>Attention<br>This input method may be able to<br>collect all the text you type,<br>including personal data like<br>passwords and credit card<br>numbers. It comes from the<br>application OpticonRL Soft<br>Keyboard. Use this input method?<br>OK Cancel |
|----------------------------------------------------------------------------------------------------|----------------------------------------------------------------------------------------------------|
| Now open an application in<br>which you can type a message                                                                                                    | ♠ ♣                                                                                                    |
| Tap on the input field in which<br>you would like to scan<br>barcodes                                                                                                    | Tap to compose 0/ 160                                                                                                    |
|                                                                                                    | 1 2 3 4 5 6 7 8 9 0<br>Q W E R T Y U I O P<br>I @ # \$ 96 & Y ? /<br>A S D F G H J K L<br>7 Z X C V B N M<br>En , 12# 4                                                                                                    |
| Now press on the input field<br>longer until the 'Input method'<br>option appears. Select it to<br>continue                                                                                  | ▲ ▲ ♥ ■ 1:52 PM To Tap to compose 0/ 160                                                                                                    |
|                                                                                                    | Edit text<br>Input method<br>A S D F G H J K L<br>Z X C V B N M +<br>En ,                                                                                                    |

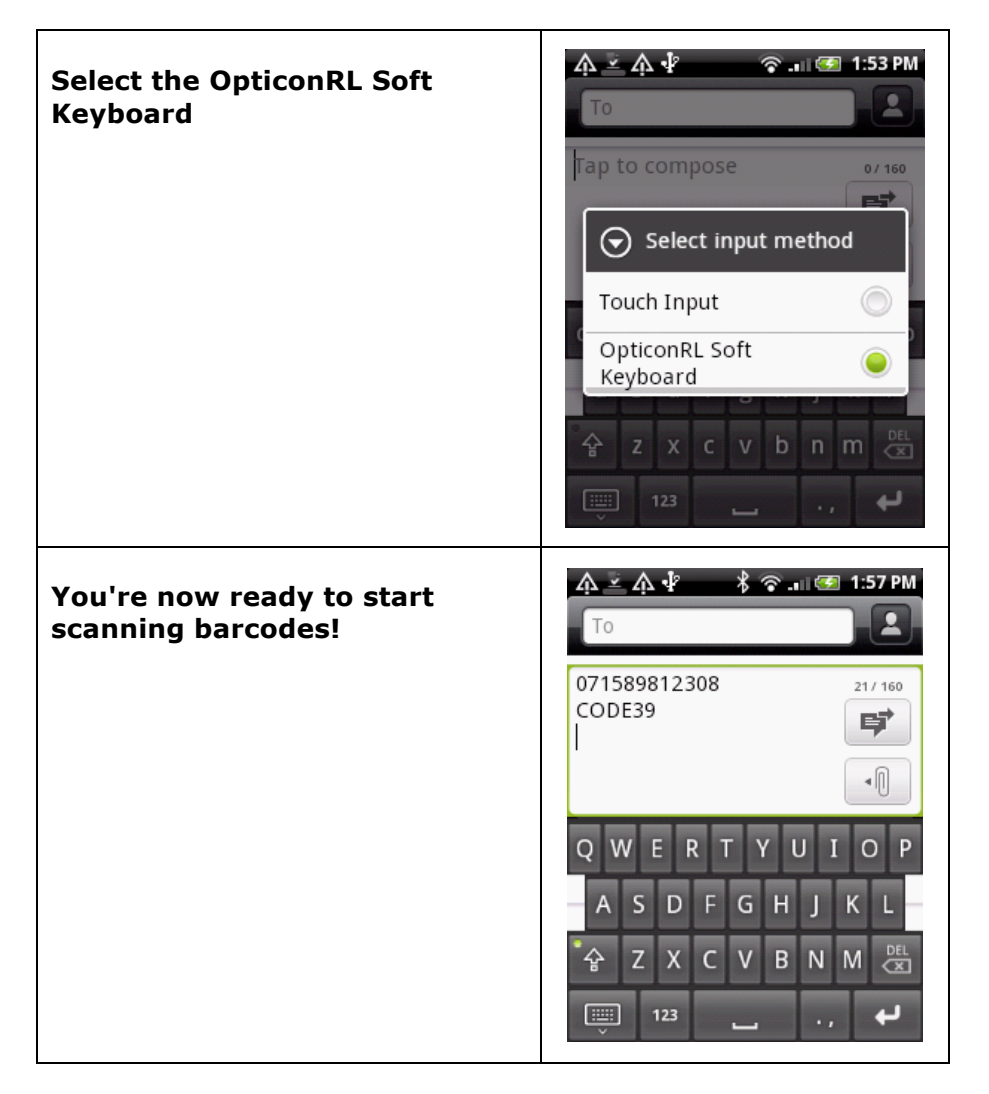

By pressing on the keyboard icon in the left corner you can hide the onscreen keyboard. It will automatically appear again if you tap on the screen.

### 5 Reconnecting and disconnecting your barcode reader

#### 5.1 **Disconnecting your barcode reader**

To disconnect your barcode reader, you can either turn off Bluetooth on your Android phone or read the label below.

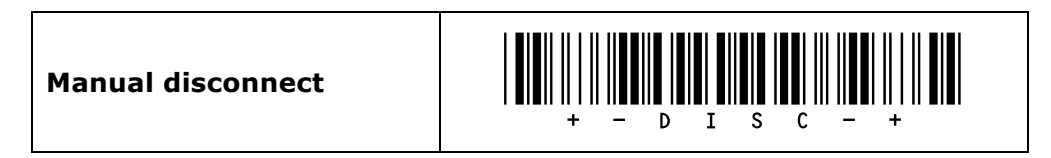

On the OPN2002 it's also possible to disconnect by pressing the small key for 5 seconds.

Since the OPL2724 does not have this key you'll have to enable this feature manually by configuring a 'Trigger to disconnect' time (See chapter 2.3.4 of the Opticon Universal menu book).

#### 5.2 **Reconnecting your barcode reader**

As long as your barcode device is paired and OpticonRL is still running in the background you can quickly reconnect by reading the label below.

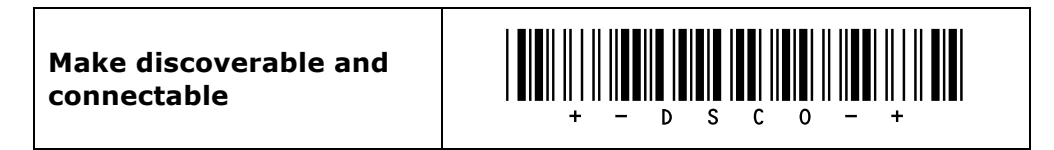

On the OPN2002 this is also possible by pressing the small key for 5 seconds.

Since the OPL2724 does not have this key you'll have to enable this feature manually by configuring a 'Trigger to disconnect'-time (See chapter 2.3.4 of the Opticon Universal menu book) and enabling the option 'Trigger to make connectable' (See chapter 2.3.34 of the Opticon Universal menu book)

After making the barcode reader discoverable and connectable again, connect your barcode reader by following the steps of section 3.2 again.

# 6 Trouble shooting & additional features

#### 6.1 Bluetooth connection problems

If problems occur during the disconnecting and (re)connecting process, this can have various causes and solutions.

- Barcode reader
  - Try resetting the application to default (see chapter 1)
  - Reset the OPN2002 by pressing the large button for 20 seconds
  - Check if there are software updates available for either the OS or application on your barcode reader. (See chapter 6.3)
- OpticonRL
  - Check if there are software updates available for OpticonRL on the Android market
  - If regular reconnect problems occur, disabling the 'Enable auto connect' option can solve issues on certain Android phones
  - When switching between two barcode readers on the same phone, it can help to remove the pair of the first reader before trying to connect with the other.
  - If OpticonRL is no longer function, rebooting your phone will cause OpticonRL to be restarted.
- Android Bluetooth software
  - $\circ$   $\,$  Try turning Bluetooth off and on again on your phone and then try to reconnect.
  - Remove the pair with your barcode reader and try pairing again
  - If everything else fails, try rebooting your phone

#### 6.2 Minimum required OS version of the OPN2002

In order to make your OPN2002 work correctly with your Android phone, it is recommended to use the latest available Bluetooth demo application (RFG35312 or higher) and use a recent OS version (RBGV0215 or higher). These two files comprise the embedded firmware of the OPN2002.

If you want to check the currently installed OS and application version it is possible to transmit both versions by USB-VCP by reading the 'Z1' menu label (See Universal menu book chapter 7). It's also possible to use Appload (Utilities > Show software version) to check the OS version.

#### 6.3 Software updates for the OPN2002

In the future more features and bug fixes are likely to be implemented into the OS of the OPN2002 and this application. To find out if there are software updates available, please check our web site. All available software and documentation for the OPN2002 can be found under:

'Service and support' > 'Software' / 'Manuals' > 'OPN2002' at <u>www.opticon.com</u>.

### 6.4 Limited Universal menu book support

The OPN2002 and OPL2724 also support the reading of various configuration options that can be found in the Universal menu book. This makes it possible to customize their behavior without actually changing the source code of their embedded firmware.

The OPN2002 support (most of the) menu options listed in the following chapters:

- 1. Defaults (See chapter 'Supported defaults' at the start of this set-up guide)
- 2.3. Bluetooth options (See 'Supported Bluetooth features' below)
- 3.1 Enabling/disabling readable codes
- 3.2 Setting of fixed, minimum and maximum lengths
- 3.3 Code specific options (almost all options are supported except some 2D decoder options)
- 4.1 Case conversion
- 4.2 Set prefixes
- 4.3 Set suffixes
- 5.1 Read modes, add-on wait modes
- 5.1.1 Multiple read reset time
- 5.1.2 Quite zone options (margins)
- 5.2. Read time options
- 5.4 Redundancy
- 5.5 Positive and negative barcodes
- 6.1 Buzzer settings
- 6.2 Good read LED
- 7.1 Diagnostics
- 7.2 Enabling / disabling configuring via serial commands

#### 6.5 Supported Bluetooth features

In the Opticon Universal menu book there are additional Bluetooth features listed for Opticon barcode readers with Bluetooth support. Some of these features are also available in the OPN2002's embedded application.

The following of these listed features are supported:

Chapter 2.3.1: Bluetooth connection labels

+-CONN-+ (Manually connect label)

+-DISC-+ (Manually disconnect label)

+-DSCO-+ (Make discoverable / connectable)

Chapter 2.3.2: Bluetooth security (Authentication / encryption)

Chapter 2.3.3: Configurable Trigger-to-connect time (default = 5 seconds)

Chapter 2.3.4: Configurable Trigger-to-disconnect time (default = 5 seconds)

- Chapter 2.3.6: Auto reconnect options (default = 1 minute)
- Chapter 2.3.7: Wireless power saving options